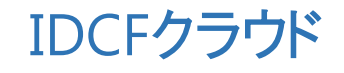

# 活用マニュアル

~Webサイトの本番環境を構築したい(Web1台構成)~

| Webサイトの本番環境を構築したい(Web1台構成)          |    |
|-------------------------------------|----|
| 目次                                  |    |
| (1)仮想マシンの作成                         | 2  |
| (2)ネットワークの設定(ファイアウォールとポートフォワードの設定). | 5  |
| (3)仮想マシンへのアクセス                      | 7  |
| Column MyIPとは?                      | 10 |

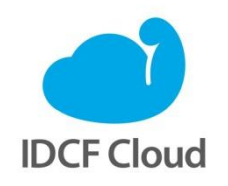

最終更新日:2015/12/10

# Webサイトの本番環境を構築したい(Web1台構成)

仮想マシン1台の構成でWebサイト(Apache+PHP)の本番環境(プロダクション環境)を構築しま しょう。仮想マシンで構築することで、静的なページだけでなく、PHPのプログラムが入った動的 なページも公開できます。

監修:IDCフロンティア 藤城拓哉

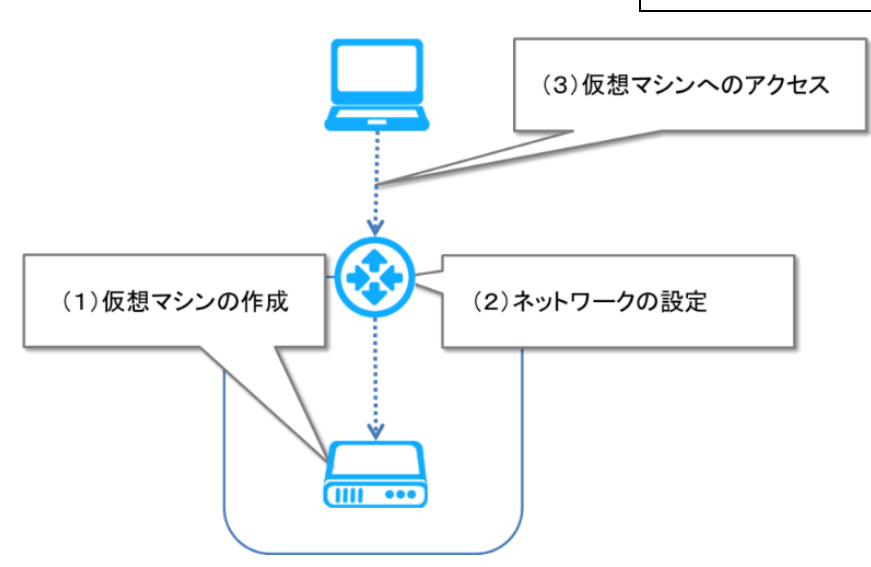

### (1)仮想マシンの作成

①クラウドコンソールから [仮想マシン作成] をクリックします。

| E IDCF Cloud              | 日本リージョン 🔹                 |                              |            | サポート • <b>ス・</b> |
|---------------------------|---------------------------|------------------------------|------------|------------------|
| ▲ 仮想マシン作成                 | 仮想マシン 0                   | ボリューム <b>0</b> GB            | ネットワーク転送   | <b>0.00</b> GB   |
| <ul> <li>仮想マシン</li> </ul> | 仮相マミパン                    |                              |            | 仮相つたた作成          |
| ▲ IPアドレス                  | ズム・インン                    |                              |            |                  |
| 日 ボリューム                   | Crawk                     |                              |            |                  |
| 🖸 スナップショット                | Search.                   |                              | 2011 10011 | ≥ C5V            |
| D テンプレート                  |                           |                              |            |                  |
| ● ISO                     | ≑ 仮想マシン名 ≑ ゾーン ≑ OS ≑ グル・ | ープ名 ・ IPアドレス ・ ステータス ・ マシンタイ | プ キコンソール   | ▶ 🖹 👻 作成日 🔷      |
| <b>x</b> ネットワーク           | 表示できる情報はありません。            |                              |            |                  |

②「仮想マシン作成」画面で、作成する仮想マシンのスペックを選択します。

| 項目        |       | 設定内容                             |
|-----------|-------|----------------------------------|
| マシンタイプ    |       | Light.S1                         |
| イメージ(テンプレ | - +)  | その他-AppTemplate CentOS 6.5 64bit |
| ボリューム     |       | 追加ディスクなし                         |
| SSH Key   |       | ※注1                              |
| 仮想マシン台数   |       | 1台                               |
| ネットワークインタ | ーフェース | ※注2                              |
| 詳細情報      | マシン名  | Web01                            |
|           | グループ  | (なし)                             |

| E IDCF Cloud        | 東日本リージョン > | コンピューティング 🔹                                           |                             |                 | <b>↓16</b> サポート ・   |      |
|---------------------|------------|-------------------------------------------------------|-----------------------------|-----------------|---------------------|------|
| ▲ 仮想マシン作成           | 仮想マ        | 'シン作成 カゥ5ャ                                            | 楽ガイド 🖸                      |                 |                     |      |
| 仮想マシン               |            |                                                       |                             |                 |                     |      |
| IPアドレス              | U          | マンノタイノ 『                                              |                             |                 |                     |      |
| a ボリューム             |            | Light                                                 | Standard                    | High CPU High I | Memory High IO      |      |
| ■ スノッノショット 〕 テンプレート |            |                                                       |                             |                 |                     |      |
| ) ISO               |            | <ul> <li>light.S1</li> <li>1 CPU x 0.8 GHz</li> </ul> | light.S2<br>1 CPU x 0.8 GHz |                 |                     |      |
| : ネットワーク            |            | 1 GB RAM<br>¥200/月 (¥0.4/時)                           | 2 GB RAM<br>¥3,200/月(¥6.6/開 | i)              |                     |      |
| sSH Key             |            |                                                       |                             |                 |                     |      |
| ) 操作ログ              |            |                                                       |                             |                 | ¥ 概算料金              | (税抜) |
| API                 |            |                                                       |                             |                 | ¥500 / 月            |      |
| 〕 ゾーン管理             | Ŭ          |                                                       |                             |                 |                     |      |
|                     |            | おすすめ Template                                         | My Template                 | ISO             | その他                 |      |
|                     |            |                                                       |                             |                 |                     |      |
|                     |            | VyOS 1.1                                              | 3 64-bit                    | CoreOS (stab    | ole) 494.4.0 64-bit |      |
|                     |            | CentOS 7.1 64                                         | bit for Vagrant             | CentOS 7.0      | 54-bit for Vagrant  |      |
|                     |            | CentOS 6.6 64                                         | -bit for Vagrant            | CentOS 6.5      | 54-bit for Vagrant  |      |
|                     |            | App lemplate Ce                                       | entOS 6.5 64-bit            |                 |                     |      |
|                     |            |                                                       | サイズ                         |                 | 料金 (¥20/GE          | 3)   |
|                     |            | ルートディスク 📀                                             | 15 GB                       |                 | ¥300 30日概算          |      |
|                     |            | データディスク (High I/                                      | 0) 😧                        |                 | GB ¥0 30日概算         |      |
|                     |            |                                                       |                             |                 |                     |      |
|                     | 0          |                                                       |                             |                 |                     |      |
|                     | ~*         | 55H Key                                               |                             |                 |                     |      |
|                     |            | SSH Key 選択 作成                                         | アップロード な                    | し               |                     |      |
|                     |            | 選択して下さい                                               | •                           |                 |                     |      |
|                     |            |                                                       |                             |                 |                     |      |
|                     | ٥          | 仮想マシン台数(                                              | 9                           |                 |                     |      |
|                     |            | 1 • 台                                                 |                             |                 |                     |      |
|                     |            |                                                       |                             |                 |                     |      |
|                     |            |                                                       |                             |                 |                     |      |
|                     | *          | ネットワークイン                                              | ターフェース                      | 8               |                     |      |
|                     |            | pascal ゾーン                                            |                             |                 |                     |      |
|                     |            | ネットワーク名                                               |                             | CIDR            |                     |      |
|                     |            | ☑ pascal-network1                                     |                             | 10.6.0.0/       | 22                  |      |
|                     |            |                                                       |                             |                 |                     | 3    |

- ※注1:SSH Keyの項目は、SSH秘密鍵を未作成の場合は[作成]を選択し、生成された秘 密鍵をローカルPCに保存します。詳しくは「めちゃ楽ガイド」6ページの手順3をご参照 ください。
- ※注2:ご利用のアカウントによってネットワークインターフェースとして選択できるゾー ン名が異なります。普段お使いのゾーン名をご選択ください。
- ③スペックを指定後、画面下部の[確認画面へ]をクリックします。

|          | pusoury           |       |                              |  |
|----------|-------------------|-------|------------------------------|--|
|          | ネットワーク名           |       | CIDR                         |  |
|          | ☑ pascal-network1 |       | 10.6.0.0/22                  |  |
|          |                   |       |                              |  |
|          |                   |       |                              |  |
|          |                   |       |                              |  |
| <b>B</b> | 詳細情報 💿            |       |                              |  |
|          |                   |       |                              |  |
|          | 仮想マシン名            | プライベ  | ートIPアドレス (pascal-network1) 🔞 |  |
|          | マシン名<br>1         | ☑自動設  | 10.6.0.0/22の範囲で指定            |  |
|          |                   |       |                              |  |
|          | クループ名             |       |                              |  |
|          |                   |       |                              |  |
|          |                   |       |                              |  |
|          |                   |       |                              |  |
| $\odot$  |                   | 確認画面へ |                              |  |
|          |                   |       |                              |  |
|          |                   |       |                              |  |

④確認画面でスペックを確認し、画面下部の[作成]をクリックします。

|                                          | 東日本リージョン | > コンピューティング * |   | サポート | · 🛛 • |
|------------------------------------------|----------|---------------|---|------|-------|
| ▲ 仮想マシン作成                                | 仮想マシ     | ン作成確認         | × |      |       |
| <ul> <li>仮想マシン</li> </ul>                | •        | リーン           |   |      |       |
| ▲ IPアトレス<br>⊖ ボリューム                      |          | pascal        |   |      |       |
| スナップショット                                 |          |               |   |      |       |
| <ul><li>□ テンプレート</li><li>○ ISO</li></ul> |          | 仮想マシン         |   |      |       |
| × ネットワーク                                 |          |               |   |      |       |

| B | 詳細情報  |        |               |  |
|---|-------|--------|---------------|--|
|   |       | 仮想マシン名 | プライベートIPアドレス  |  |
|   | マシン名1 | web01  | AUTO          |  |
|   | グループ名 |        |               |  |
|   |       |        |               |  |
|   |       |        |               |  |
|   | EZ    |        | <i>V</i> ect: |  |
| U |       |        | 11-036        |  |
|   |       |        |               |  |

| ⑤クラウドコンソールに「we | o01」の仮想マシンが追加されます。 |
|----------------|--------------------|
|----------------|--------------------|

| <ul> <li>▲ 仮想マシン作成</li> <li>仮想マシン作成</li> <li>仮想マシン</li> <li>▲ 仮想マシン</li> <li>▲ 仮想マシン</li> <li>▲ 仮想マシン</li> <li>▲ 仮想マシン</li> <li>▲ 仮想マシン</li> <li>▲ 仮想マシン</li> <li>▲ 仮想マシン作成</li> <li>▲ 「ワノーム</li> <li>▲ 「ワノーム</li></ul>                                                                                                    | IDCF Cloud                               | 東日本リージョン > :  | コンピューティン | パー               |         |            |                |          |              | サポート 🔸         | 2  |
|----------------------------------------------------------------------------------------------------|------------------------------------------|---------------|----------|------------------|---------|------------|----------------|----------|--------------|----------------|----|
| <ul> <li>仮想マシン</li> <li>仮想マシン</li> <li>「アアドレス</li> <li>ボリューム</li> <li>ボリューム</li> <li>スナップショット</li> <li>テンプレート</li> <li>テンプレート</li> <li>「ちのび (仮想マシン名 (ソーン) (100 円) (100 円) (100 H) (100 H) (100</li></ul> | ▲ 仮想マシン作成                                |               | 仮想マシン    | 1                |         | ボリュー       | д <b>15</b> GB |          | ネットワーク転送     | <b>0.00</b> GB |    |
| a ボリューム<br>3 スナップショット<br>3 テンプレート<br>3 ISO                                                                                                    | ▶ 仮想マシン<br>▶ IPアドレス                      | 仮想マシ          | シン       |                  |         |            |                |          | C            | ▶ 仮想マシン        | 作成 |
| <ul> <li>3 テンブレート</li> <li>5 の ・ 仮想マシン名 ・ ゾーン ・ OS ・ グルーブ名 ・ IPアドレス ・ ステータス ・ マシンタイブ ・ コンソール ● ・ 作成日</li> <li>c ネットワーク</li> <li>web01 pascal 参 10.6.0.223 Running light.S1 &gt;- 2015/05/27</li> <li>c SSH Key</li> <li>a 操作ログ 1 件中1~1件を表示</li> </ul>                                                                                                    | ヨ ボリューム<br>コ スナップショット                    | Search        |          |                  | 4       | きてのゾーン 🔽   | 全てのグルー         | -J 🗸     | 20件 100件     | ≛ CSV          |    |
| は ネットワーク web01 pascal ● 10.6.0.223 Running light.S1 > 2015/05/27<br>◆ SSH Key 1 作中1~1件を表示 く 1 >                                                                                                    | ∃ テンプレート<br>ĵ ISO                        | ◆ 仮想マシン名      | * ゾーン    | <sup>\$</sup> 05 | * グループ名 | * IPアドレス   | * ステータス        | マシンタイプ   | * コンソール      | ▲ • 作成日        |    |
| 資源作口グ     1件中1~1件を表示     <                                                                                                    | は ネットワーク                                 | web01         | pascal   | ۲                |         | 10.6.0.223 | Running        | light.S1 | <u>&gt;_</u> | 2015/05/       | 27 |
|                                                                                                    | <ul><li>35日 Key</li><li>3 操作ログ</li></ul> | 1 件中 1 ~ 1件 を | 表示       |                  |         |            |                |          |              | < 1            | >  |

## (2)ネットワークの設定(ファイアウォールとポートフォワードの設定)

①「IPアドレス」画面で、表示されているIPアドレス名をクリックします。

|                     | 東日本リージョン > コンピューティング ▼ |                         |                   |                 | 👂 サポート 🔸   | 2 -    |
|---------------------|------------------------|-------------------------|-------------------|-----------------|------------|--------|
| ▲ 仮想マシン作成           | IPアドレス                 |                         |                   |                 | よ IPアドレス   | ス取得    |
| ▲ 仮想マシン             |                        |                         |                   |                 |            |        |
| ▲ IPアドレス            | Search                 | 全てのゾーン 🔽                |                   | 20件             | 100件 🕹 CSV | /      |
| ロ ボリューム             |                        |                         |                   |                 |            |        |
| 🖸 スナップショット          |                        | ▲ ネットワーク ▲ NAT          | <u>▲ ファイアウォール</u> | ▲ ポートフォワード      | ▲ ロードバランサー | 雨得▲    |
| D テンプレート            |                        |                         | J 17 JA 10        | · / / / / / / / |            | V PART |
|                     | (no name) 2 2 2 pascal | pascal-<br>network1 ソース | 未設定               | 未設定             | 未設定        | 2015/( |
| × ネットワーク            | 1 件中 1 ~ 1件 を表示        |                         |                   |                 | 2 1        |        |
| 🔩 SSH Key           |                        |                         |                   |                 |            | ×      |
| <ul> <li></li></ul> | X .                    |                         |                   |                 |            |        |
| ♪ リソースリミット          |                        |                         |                   |                 |            |        |
| ¢, API              |                        |                         |                   |                 |            |        |
| む ゾーン管理             |                        |                         |                   |                 |            |        |

②IPアドレスの設定画面で、 [ファイアウォール]を選択し、SSH用とHTTP用のポートを

設定します。

1行ごとに指定して[+]をクリックしすると、指定したポートが追加されます。「ソースCIDR」の欄はプルダウンメニューから項目を選択すると自動的にIPアドレスが表示されます。また「タイプ」の欄で公開したいサービス名を指定すると、対応するポート番号が自動的にセットされ、タイプは「TCP」となります。

| コメント | ソースCIDR | タイプ  | ポートレンジ |
|------|---------|------|--------|
| HTTP | Any     | HTTP | 80     |
| SSH  | My IP   | SSH  | 22     |

|              | IDCF Cloud 東日本リー         | ジョン > コンピューティング -              |            |          |   |         |     |     | サポート 👻         |   |
|--------------|--------------------------|--------------------------------|------------|----------|---|---------|-----|-----|----------------|---|
| •            | (no name)                |                                |            |          |   |         |     |     | ×              | < |
| 仮            | pascal pascal-network    | 1 210.340.70.41                |            |          |   |         |     |     |                |   |
| IP<br>ボ<br>ス | i<br>基本設定<br>ファイ:<br>ウォー | ・<br>ポート<br>フィワード パード<br>フィワード |            | VPN      |   |         |     |     |                |   |
| 7            | ファイアウォール                 |                                |            | Search   |   |         | 5件  | 10件 | 20件            |   |
| トレード ストレード   | 4<%=                     | ⇒ y−zcidr ②                    | * タイプ      | ≑ ポートレン≶ | 0 | \$ ステータ | ス 🔞 |     |                | 1 |
| SS           |                          | Any 0.0.0.0/0                  | Custom TCP |          |   |         |     |     | +              |   |
| 操            | нттр                     | 0.0.0.0/0                      | ТСР        | 80       |   | Active  |     |     | ✓ <sup>1</sup> |   |
| IJ           | SSH                      | 2 6/32                         | ТСР        | 22       |   | Active  |     | J   | ✓ 1            |   |
| 5            | 2 件中 1 ~ 2件 を表示          |                                |            |          |   |         |     | <   | 1 >            | 1 |
|              |                          |                                |            |          |   |         |     |     |                |   |

④続いてポートフォワードの設定をします。

[ポートフォワード]を選択し、以下のようにSSHのポートを指定して[+]をクリック します。

| コメント | プライベートポート | パブリックポート | プロトコル | 仮想マシン |
|------|-----------|----------|-------|-------|
| HTTP | HTTP      | 80       | ТСР   | web01 |
| SSH  | SSH       | 22       | ТСР   | web01 |

|                                 | (no name         | )                |                            |             |                            |     |              |              |               | ×     |       |
|---------------------------------|------------------|------------------|----------------------------|-------------|----------------------------|-----|--------------|--------------|---------------|-------|-------|
|                                 | pascal pascal-ne | twork1 📶         | . 140. 77.202              |             |                            |     |              |              |               |       | 取得    |
| ▲ 仮<br>▲ IP:<br>日 ボ!            | i<br>基本設定        | <br>ファイア<br>ウォール | <b>・</b> 〕<br>ポート<br>フォワード | ード<br>パランサー | NAT                        |     | р (б<br>м ж  | Î]<br>غر     |               |       |       |
| <b>◎</b> ス:<br>□ <del>テ</del> : | ポートフォワー          | - ۴              |                            |             |                            | Sea | rch          |              | 5件 10         | 20件   | → 取得  |
| ⊙ ISC                           | ۵                |                  | ≎<br>プライベートボート             | 0           | <sup>◆</sup><br>パブリックポート @ |     | ≑<br>プロトコル @ |              | ≎ ステータ<br>ス © |       | 2015/ |
| 24 14                           |                  |                  | Custom TCP 🔻               |             |                            |     | ТСР          | handson091 💌 |               | +     | 2015/ |
| 副操                              | нттр             |                  | 80                         | _           | 80                         |     | TCP          | web01        | Active        |       | 2015/ |
| יע ב                            |                  |                  |                            |             |                            |     | TCD          | wob01        | Activo        |       | 2015/ |
| Ca VI-                          | псс              |                  | 22                         |             | 22                         |     | TCP          | Web01        | Active        |       | 20154 |
|                                 | 2 件中 1 ~ 2件 を表   | ক                |                            |             |                            |     |              |              |               | < 1 > | 2015/ |

#### (3)仮想マシンへのアクセス

. .

①ターミナルソフトを起動し、手順(2)で設定したIPアドレスを指定してアクセスします。 ここでは、TeraTermを例にご説明します。

| Tera Term: 新しい | <u>安</u> 続                                                                                                    |           |
|----------------|----------------------------------------------------------------------------------------------------|-----------|
| ® TCP/ĮP       | ホスト(J):<br>「ビヒストリ(Q)<br>サービス: Tcpポート#(P): 22<br>・<br>・<br>・<br>・<br>・<br>・<br>・<br>・<br>・<br>・<br>・<br>・<br>・ | IPアドレスを指定 |
| © シリアル(E)      | ボート(B): COM1: 通信ボート (COM1)                                                                                    |           |

②ユーザー名に「root」を指定し、あらかじめ設定してあるSSH Keyを参照してログインし

| ます。                      |                                                           |                        |
|--------------------------|-----------------------------------------------------------|------------------------|
| SSH認証                    |                                                           |                        |
| ロダイン中:■■■■               | -                                                         |                        |
| ユーザ名( <u>N</u> ):        | root                                                      |                        |
| パスフレーズ( <u>P</u> ):      |                                                           | 10012112               |
|                          | ☑ バスワードをメモリ上に記憶する( <u>M</u> )<br>□ エージェント転送する( <u>O</u> ) |                        |
| ◎ プレインバスワ                | 7ードを使う( <u>L</u> )                                        |                        |
| ● <u>R</u> SA/DSA/EC     | :DSA/ED25519鍵を使う 秘密鍵(K): C:¥Users¥Public¥I                | SSH秘密鍵を保存した<br>ファイルを選択 |
| ⊙ r <u>h</u> osts(SSH1)∂ | を使う     ローカルのユーザ名( <u>U</u> ):       ホスト鍵(E):             |                        |
| ◎ チャレンジレス                | ポンス認証を使う(キーボードインタラクティブ)( <u>C</u> )                       |                        |
| ○ Pageantを使う             |                                                           |                        |
|                          | OK 接続断( <u>D</u> )                                        |                        |

③AppTemplateには各種アプリケーションが組み込まれているため、アクセスするとインスト

| ーラー | ーが起動します。                                      |  |
|-----|-----------------------------------------------|--|
|     | 2 2 P P T T T T T T T T T T T T T T T T       |  |
|     | ファイル(F) 編集(E) 設定(S) コントロール(O) ウィンドウ(W) ヘルプ(H) |  |
|     | //////////////////////////////////////        |  |
|     |                                               |  |
|     |                                               |  |

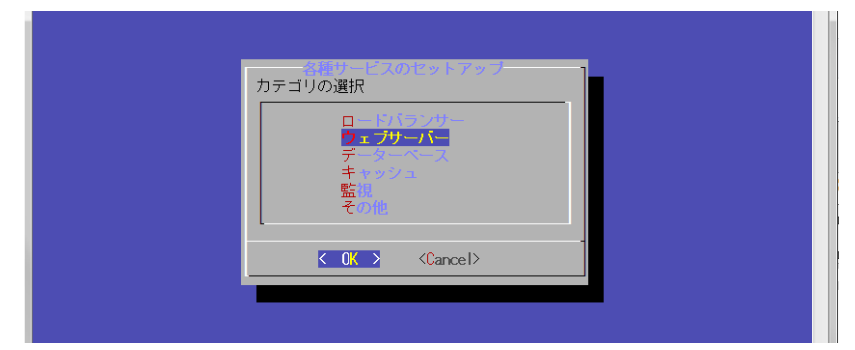

④カテゴリ選択メニューで「ウェブサーバー」を選択し<OK>を選択します。

⑤プロダクトを選択します。ここでは「Apache (LAMP)」を選択して<OK>を選択します。

| ー フェブサーバー<br>ブロダクトの選択                                     |  |
|-----------------------------------------------------------|--|
| Apache(LAMP) Apache, MASQL, PHP<br>N ans Nginx Web Server |  |
| Cancel>                                                   |  |
|                                                           |  |

⑥セットアップ種類を選択します。ここでは「Apache & PHP」を選択して<OK>を選択し ます。

| 1月10日 10日 10日 10日 10日 10日 10日 10日 10日 10日 |
|-------------------------------------------|
| Mache & PHP<br>Missler<br>Missler Slave   |
| A ache & FFP & MoGL Master<br>アンインストール    |
| Cancel>                                   |
|                                           |

⑦各種設定値を指定します。ここではデフォルトのままとします。

|                           | 名設定                       | 「値の入力」            |  |
|---------------------------|---------------------------|-------------------|--|
| 各設定値を入力してください             | •                         |                   |  |
| Apache MaxClients & Serve | rLimit : <mark>256</mark> |                   |  |
|                           |                           |                   |  |
|                           | < OK >                    | <cancel></cancel> |  |
|                           |                           |                   |  |

⑧インストール&セットアップが始まり、終了すると以下の画面になります。

| Apache & PHPのインストール<br>Apache & PHPのインストールが完了しました。                                                                                          |  |
|----------------------------------------------------------------------------------------------------|--|
| 各設定ファイルを標準の状態から書き換えています。これらは<br>あくまでサンブル設定ファイルとなります。内容に関してご確<br>認いただき、設定を把握してください。設定ファイルは自由に<br>書き換えることができます。(仮想マシン内部の設定等はお客<br>様の管理となります。) |  |
|                                                                                                    |  |
|                                                                                                    |  |

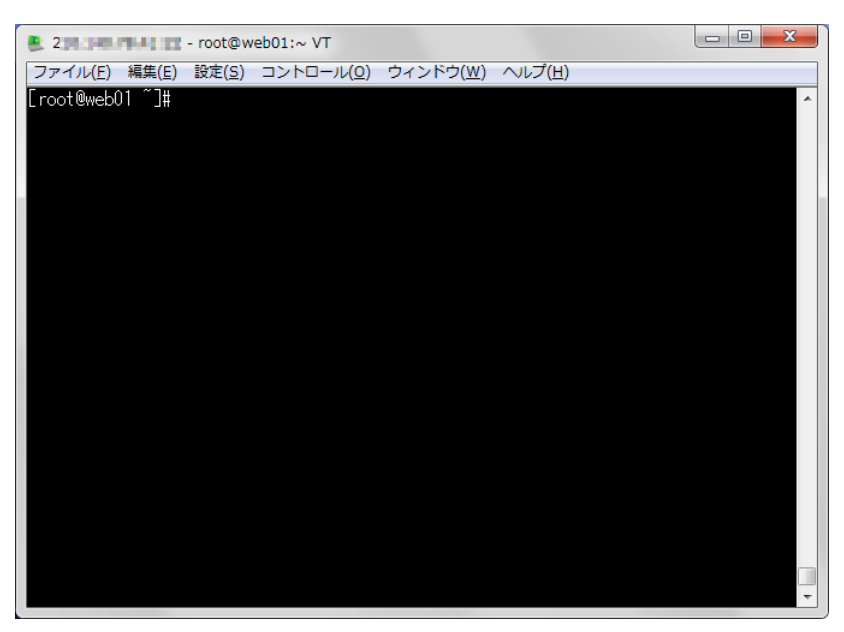

⑨<OK>を選択するとインストーラーが終了し、通常のターミナル画面に戻ります。

以上でwebサーバーの稼動が始まりました。手順(2)で設定したIPアドレスをブラウザで確認すると、 Apacheの画面が表示されます。

|                | 1 |               |         |
|----------------|---|---------------|---------|
| (=) 2 http://2 |   | <i>e</i> test | × ① 公 辩 |
|                |   |               |         |
| web01          |   |               |         |
| Webol          |   |               |         |
|                |   |               |         |
|                |   |               |         |
|                |   |               |         |
|                |   |               |         |
|                |   |               |         |
|                |   |               |         |
|                |   |               |         |
|                |   |               |         |
|                |   |               |         |
|                |   |               |         |
|                |   |               |         |
|                |   |               |         |
|                |   |               |         |
|                |   |               |         |
|                |   |               |         |
|                |   |               |         |
|                |   |               |         |
|                |   |               |         |
|                |   |               |         |
|                |   |               |         |
|                |   |               |         |

# Column MyIPとは?

「Webサイトの本番環境を構築したい(Web1台構成)」の(2)において、ファイアウォールに設定した「MyIP」とは何でしょうか?これはIDCFクラウド独自の機能で、現在操作をしている端末のパブリックIPが自動的に指定される便利な機能です。

初期状態では、セキュリティ上の配慮からファイアウォールですべてのアクセスを遮断する設定と なっているため、アクセスするパブリックIPを許可する必要があります。例えば、Webを公開する際 は、閲覧に必要なhttpなどは「Any」を設定しすべてのパブリックIPを許可します。一方、サーバー にログインするためのSSHは、アクセスする必要最小限のパブリックIPに限定して許可します。

複数のパブリックPからアクセスする場合は、いずれのパブリックPも許可設定するようにしてくだ さい。例えば、会社でサーバーを構築し、自宅で障害対応をする可能性がある場合は、予め自宅の パブリックPも許可しておくとスムーズです。

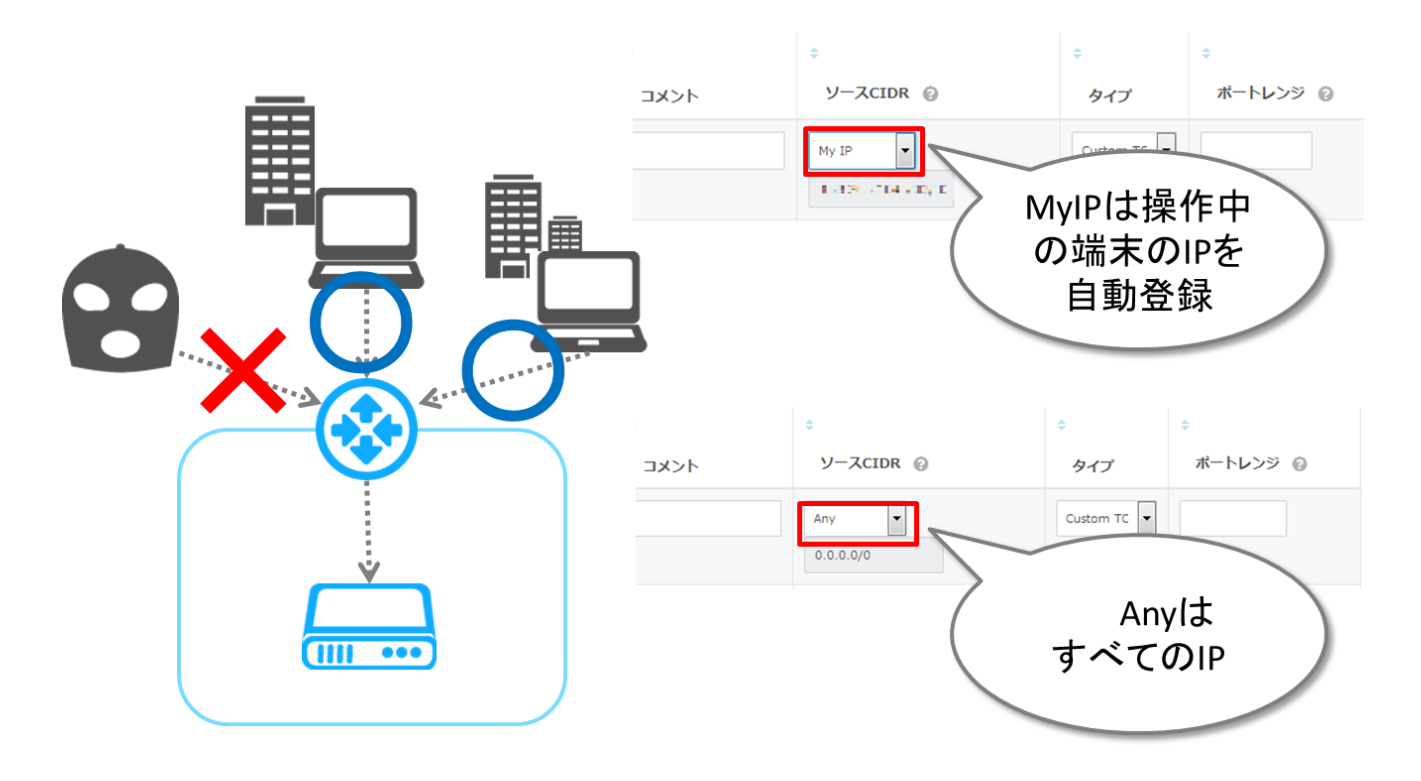